## **PHOTOMASK JAPAN 2023 SUBMISSION INSTRUCTIONS**

Authors will upload their manuscript to this link: <u>https://spie.org/submissions/submit/overview.aspx?EventId=2675061</u>

Upon clicking the above link, the author will see the SPIE sign in landing page. If the author does not yet have a SPIE account, they must first create one.

| Sign In               |                       | Create an Account                                                                    |
|-----------------------|-----------------------|--------------------------------------------------------------------------------------|
| Email or Username     | Forgot your username? | One account for multiple SPIE sites (SPIE, SPIE Digital Library, SPIE Career Center) |
|                       |                       | Faster checkout with pre-filled forms                                                |
| Password              | Forgot your password? | Save and manage your conference schedule                                             |
| □ Keep me signed in ❷ |                       | Manage your SPIE professional public profile                                         |
|                       |                       | Manage your account information and communication preferences                        |
| Sign In               |                       | Create Account                                                                       |

After sign-in is complete, the author will begin the submission wizard.

**Step 1.** The author enters the paper title and education level. <u>The author will indicate if they are an oral</u> <u>or poster presenter.</u>

| ABOUT                  | CONFERENCES + E                            | AHIBITIONS                                | PUBLICATIONS                                                                      | MEMBERSHIP                                     | INDUSTRT RESOURCES                                                | EDUCATION                           | NEWS                 |
|------------------------|--------------------------------------------|-------------------------------------------|-----------------------------------------------------------------------------------|------------------------------------------------|-------------------------------------------------------------------|-------------------------------------|----------------------|
| Conference<br>Symposiu | e: Photomask Japan 2<br>m: PMJ23 Photomask | 2023<br>: Japan 2023                      |                                                                                   |                                                | PMJ<br>Horac                                                      | <b>Photomask</b>                    | Japan 2023           |
| SUBMISSI<br>Overview   | ON > OVERVIEW: St<br>Authors K             | ep 1 of 6<br>eywords                      | Summary Upload                                                                    | Submit                                         |                                                                   |                                     | * Required Field     |
|                        |                                            | Welcome                                   | to SPIE Submis                                                                    | sion System!                                   |                                                                   |                                     |                      |
|                        |                                            | You will be<br>informatio                 | asked to provide i<br>n.                                                          | nformation abou                                | t your submission, includ                                         | ing all co-autho                    | C                    |
|                        |                                            | Following t<br>approve th<br>to the revie | the submission, SI<br>e submission. Onc<br>ew process.                            | PIE will send the o<br>e the contact auth      | contact author an email as<br>nor approves the submissi           | king that they v<br>on, the submiss | iew and<br>ion moves |
|                        |                                            | Tell us wh<br>I am a                      | no you are:<br>n author on this submi<br>ot an author on this su                  | ssion<br>Ibmission, I am subm                  | itting it for someone else                                        |                                     |                      |
|                        |                                            | Education<br>Some mee<br>* Are you a      | :<br>tings may include specia<br>a full time student?                             | al activities for students<br>- Select 🗸       |                                                                   |                                     |                      |
|                        |                                            | * What is t<br>• Use or<br>• Examp        | the title of your paper?<br>nly lowercase letters, ex<br>ple: Remote sensing sole | cept for proper names outions using GIS from A | or acronyms (such as GIS, LCD).<br>Issociated National Laboratory |                                     |                      |
|                        |                                            |                                           |                                                                                   |                                                |                                                                   |                                     |                      |
|                        |                                            |                                           |                                                                                   |                                                |                                                                   |                                     |                      |
|                        |                                            |                                           |                                                                                   |                                                |                                                                   | Next: Autho                         | 18                   |

**Step 2.** The submitting author adds all authors listed on the manuscript to the submission record.

| SUBMI            | SSION > AUTHORS: S                             | tep 2 of 6<br>Keywords Summary Upload Suit                                         | mit                                                                  |                            |
|------------------|------------------------------------------------|------------------------------------------------------------------------------------|----------------------------------------------------------------------|----------------------------|
| 0101             |                                                |                                                                                    |                                                                      |                            |
| Author           | rs                                             |                                                                                    |                                                                      |                            |
| - ALL<br>- The c | authors must be adde<br>order of the authors c | ed. Indicate both Contact Author and Sp<br>an be changed by changing the number    | eaker.<br>or by drag and drop.                                       |                            |
| * Coi            | ntact Author: 💿                                |                                                                                    |                                                                      | Change Contact Author      |
|                  |                                                |                                                                                    |                                                                      | Change Contact Author      |
| + A(             | dd Author                                      |                                                                                    |                                                                      |                            |
| Order            | Name                                           | Email                                                                              | Affiliation(s)                                                       |                            |
| 1                | Jenny Woods<br>Contact Author                  | jennyw@spie.org                                                                    | SPIE<br>United States                                                | Edit                       |
| tep 3.           | Keywords (opti                                 | onal)                                                                              |                                                                      |                            |
|                  |                                                | Dia 2.40                                                                           |                                                                      |                            |
| OBMIS            | SION > KEYWORDS:                               | Step 3 of 6                                                                        |                                                                      |                            |
| Overvie          | ew Authors R                                   | summary opioad s                                                                   | admit                                                                |                            |
|                  |                                                | Keywords                                                                           |                                                                      |                            |
|                  |                                                | Keywords are used to search for y distinct words or phrases that wi                | your paper both on SPIE websites<br>Il uniquely identify your paper. | and on search engines. Use |
|                  |                                                | <ul><li>Enter up to 8 words or phrase</li><li>Enter one word or phrase p</li></ul> | ises<br>er box                                                       |                            |
|                  |                                                | inspection                                                                         |                                                                      |                            |
|                  |                                                | metrology                                                                          |                                                                      |                            |
|                  |                                                |                                                                                    |                                                                      |                            |
|                  |                                                |                                                                                    |                                                                      |                            |
|                  |                                                |                                                                                    |                                                                      |                            |
|                  |                                                |                                                                                    |                                                                      |                            |
|                  |                                                |                                                                                    |                                                                      |                            |
|                  |                                                | Save for Later                                                                     | Previous: Auti                                                       | Next: Summary              |
|                  |                                                |                                                                                    |                                                                      |                            |

## Step 4. Summary

| SUBMISSION > SU | MMARY: Step 4 of 6                                              |                                                     |                    |              |  |
|-----------------|-----------------------------------------------------------------|-----------------------------------------------------|--------------------|--------------|--|
| Overview Au     | thors Keywords Summary                                          | Upload Submit                                       |                    |              |  |
|                 | Authors: ⑦<br>Ms. Jenny Woods<br>Primary Author, Contact Author | Email: jennyw@spie.org<br>Primary Affiliation: SPIE | Edit               |              |  |
|                 | Keywords: ⑦<br>inspection<br>metrology                          |                                                     | Edit               |              |  |
|                 | Save for Later                                                  |                                                     | Previous: Keywords | Next: Upload |  |

Step 5 Upload. The manuscript must be in PDF format and contain NO page numbers.

| Overview Authors Keywords Summary Upload Submit *Required Fiel The required file format is .PDF. |
|--------------------------------------------------------------------------------------------------|
| * Required Fiel                                                                                  |
| The required file format is .PDF.                                                                |
| The required file format is .PDF.                                                                |
|                                                                                                  |
| See the <u>Manuscript Submission Guidelines</u> for formatting instructions.                     |
| Upload Manuscript                                                                                |
| * What page size is this file? O Select Page Size V                                              |
| * Select file: US Standard (8.5"x11")                                                            |
| A4 (21 cm x 29.5 cm) Upload File                                                                 |
|                                                                                                  |
|                                                                                                  |
| Save for Later Previous: Summary Next: Submit                                                    |

**Step 6** Submit—Paper is assigned a SPIE tracking number.

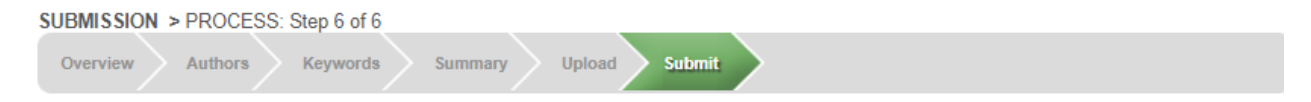

Thank you for your submission. Your file is processing. This may take a few minutes.

Click the "Return to Task List" button and manage your submission to approve or disapprove the file.

[[You will receive a confirmation email with your tracking number: PMJ23-PMJ100-3. Please use your tracking number in all correspondence and thank you for your submission.]]

[[If you have questions concerning your submission, please contact your SPIE staff Proceedings Coordinator, Jenny Woods, <u>JennyW@SPIE.org</u>, or the SPIE Conference Programs and Proceedings department directly: +1 360 676 3290, Mon-Fri 8 am to 5 pm Pacific Time.]]

Return to Task List